# **Employee Instructions for Setting up Direct Deposit**

Please call 617-552-4772 for Help at any time with your Direct Deposit set up

# Navigation

| Select "Payroll & Con                                                                          | npensatior   | n" from the Self-Servic                                                                                                    | e Menu          | A Home                                                                                        | Sign out      |
|------------------------------------------------------------------------------------------------|--------------|----------------------------------------------------------------------------------------------------|-----------------|-----------------------------------------------------------------------------------------------|---------------|
| ORACLE                                                                                         | All 👻 Search | »                                                                                                    | Advanced Search | Add To 👻                                                                                      | NavBar        |
|                                                                                                |              |                                                                                                    |                 | Personalize Content   Layout                                                                  | ? Help        |
| Menu                                                                                           | 0 0 -        | Main Menu                                                                                                    |                 |                                                                                               | 0 -           |
| Search:<br>My Favorites<br>Self Service<br>Worklist<br>Enterprise Components<br>My Preferences |              | Self Service<br>Inquire or Update your personal<br>information<br>Parsonal Information<br>Personal A Compensation<br>Benefits<br>Time Reporting<br>Learning & Development<br>Enterprise Components<br>Access common definitions,<br>interfaces, utilities and configuration<br>objects. | Wy Preferences  | Worklist<br>Maintain worklist setting<br>worklist<br>Worklist<br>Worklist<br>Worklist Details | s and monitor |

#### "Update Direct Deposit" CLICK:

| Favorites ▼ Main Menu ▼ > Self Service ▼ >                        | Payroll & Compensation 🔻                                                  | A Home                                                                                                    | Sign out |
|-------------------------------------------------------------------|---------------------------------------------------------------------------|----------------------------------------------------------------------------------------------------|----------|
| ORACLE <sup>.</sup>                                               |                                                                           |                                                                                                    |          |
| Main Menu                                                         |                                                                           |                                                                                                    |          |
| Payroll & Compensation                                            |                                                                           |                                                                                                    |          |
| View Paycheck<br>View Paychecks                                   | View Pay Deduction History<br>Displays payroll deductions in Self Service | Here and the second second sec |          |
| Update Tax Withholdings<br>Review or change your W-4 information. | Support Boston College<br>View or Update your Boston College Donations.   |                                                                                                    |          |

# First Time Direct Deposit:

| ORACLE' All 🔻 Search » Advanced Search Add To 👻            | ()<br>NavBar |
|------------------------------------------------------------|--------------|
| New Window   Help   Pers                                   | inalize Page |
| Direct Deposit<br>Baldwin Eagle                            |              |
| View BC Direct Deposit Instructions                        |              |
| You have not added any direct deposit account information. |              |
| Add Account                                                |              |
| Return to Payroll & amp; Compensation                      |              |
|                                                            |              |
|                                                            |              |

"Add Account" Click:

Last Modified: 4/24/2018

| avorites 🛩 🛛 Main Menu 🛩 > Self Se   | nvice 🍸 > Payroll & Compensation 👻 🔿 Update D          | Direct Deposit  | 🔒 Home 🔰 Sign out                    |
|--------------------------------------|--------------------------------------------------------|-----------------|--------------------------------------|
| DRACLE                               | All - Search                                           | Advanced Search | Add To 👻 🧭<br>NaxBai                 |
|                                      |                                                        |                 | New Window   Help   Personalize Page |
| Direct Deposit                       |                                                        |                 |                                      |
| Add Direct Deposit                   |                                                        |                 |                                      |
| Baldwin Eagle                        |                                                        |                 |                                      |
| If you have questions please call Hi | RSC (617) 552-4772.                                    |                 |                                      |
| Your Bank Information                |                                                        |                 |                                      |
| Routing Number                       | View Check Example                                     |                 |                                      |
| Distribution Instructions            |                                                        |                 |                                      |
|                                      | View BC Direct Deposit Instructions                    |                 |                                      |
| Account Number                       |                                                        |                 |                                      |
| Retype Account Number                |                                                        |                 |                                      |
| *Account Type                        | ~                                                      |                 |                                      |
| *Deposit Type                        | ~                                                      |                 |                                      |
| Amount or Percent                    |                                                        |                 |                                      |
| *Deposit Order                       | ter 1 - First Assessed Descent and                     |                 |                                      |
| Expense Check Direct Deposit?        | se. 1 + Fillst Account Processed)                      |                 |                                      |
|                                      | is required that one direct deposit has this checked.) |                 |                                      |
| Submit                               |                                                        |                 |                                      |
| Particul Eald                        |                                                        |                 |                                      |
| Province of the second               |                                                        |                 |                                      |
| Return to Direct Deposit             |                                                        |                 |                                      |

# Supply all requested information

| Routing Number:    | The first nine digits at the bottom of your check       |
|--------------------|---------------------------------------------------------|
| Account Number:    | The second series of digits at the bottom of your check |
| Account Type:      | Select 'Checking or Savings' from drop down             |
| Deposit Type:      | Select 'Amount' 'Percent' or 'Balance'                  |
| Amount or Percent: | Enter 'Amount or Percent' value (i.e. \$500.00 or 100%) |
| Deposit Order:     | Enter the priority for this account                     |

\*To Deposit 100% of your Net Pay in one bank account you must use **Balance** as the <u>Deposit Type</u>

Click:

"Submit"

### **Direct Deposit Fields Explanation**

#### Check Example

The Routing Number and Account Number can be obtained from your check. At the bottom of a check, there are three groups of numbers. The first group contains the nine digit routing number, the second provides the account number, and the third is the check number.

|                            |                  |     |        |      | 9999 |
|----------------------------|------------------|-----|--------|------|------|
|                            |                  |     |        |      |      |
| .: <mark>9999999999</mark> | <mark>999</mark> | 999 | 999 #* | 9999 |      |
| 1                          | 2                |     |        |      |      |
| 1 - Routing Numbe          | er               |     |        |      |      |
| 2 - Account Numb           | ег               |     |        |      |      |

#### NOTE: Do not enter the check number as part of the Account Number

#### **Routing Number**

- This is always the first nine digits at the bottom of the check provided from your bank.
- May also be referred to as Transit Number.
- If you are unsure about the number, please check with your bank. An incorrect Routing Number will delay your Direct Deposit enrollment.
- Never use the number on your debit card as the Routing OR Account number.

#### Account Number

- This number is typically the second series of numbers at the bottom of the check provided from your bank.
- Do not include the series of numbers that represent the check number. The check number is not part of your account number. See check example.

#### Account Type

• Choose Checking or Savings

#### Deposit Type

- Choose Amount, Percent or Balance
- If you are entering Direct Deposit information for the first time, you must select Balance for Deposit Type.

#### Amount or Percent

- If you chose Amount for Deposit Type then enter the dollar amount you want deposited.
- If you chose Percent for Deposit Type then enter the percentage of your check (less than 100) that you want deposited.
- This field must be blank for Deposit Type Balance

#### Deposit Order

- Use this field to determine what order you would like deposits made. When using the Balance Deposit Type, the system will automatically assign priority 999 to ensure it is the last deposit processed.
- For Percent and Amount Deposit Types, the lowest deposit order will be the one that is deposited first and so on in the order of priority with any remaining going into the Balance account.

#### **Direct Deposit Examples:**

#### A single Direct Deposit Account set up

| Favorites 🔻        | Main Menu 🔻                                     | > Self Service 🔻 >     | Payroll & Comp        | ensation 🔻 >                    | Update Di                     | rect Deposit                 |                 | 😭 Ho             | ime     | Sign out    |
|--------------------|-------------------------------------------------|------------------------|-----------------------|---------------------------------|-------------------------------|------------------------------|-----------------|------------------|---------|-------------|
|                    | ILE'                                            |                        |                       | All 👻 Searc                     | h                             |                              | » Advanced Sear | rch Ad           | ld To 🔻 | Ø<br>NavBar |
|                    |                                                 |                        |                       |                                 |                               |                              |                 | New Window   Hel | p Perso | nalize Page |
| Direct De          | eposit                                          |                        |                       |                                 |                               |                              |                 |                  |         |             |
| Baldwin Ea         | agle                                            |                        |                       |                                 |                               |                              |                 |                  |         |             |
| Multiple direction | ct deposit changes are<br>e try again tomorrow. | e not allowed in the s | ame day. As you h     | View BC Dire<br>lave already en | ct Deposit I<br>Itered a dire | nstructions<br>ct deposit ch | ange            |                  |         |             |
| Direct Dep         | osit Details                                    |                        |                       |                                 |                               |                              |                 |                  |         |             |
| Account<br>Type    | Routing Number                                  | Account Number         | Deposit Type          | Amount or<br>Percent            | Deposit<br>Order              | Edit                         | Remove          |                  |         |             |
| Checking           | 011000138                                       |                        | Balance of<br>Net Pay |                                 | 999                           | 0                            | Û               |                  |         |             |
| Add A              | ccount                                          |                        |                       |                                 |                               |                              |                 |                  |         |             |

\*\*To deposit 100% of your Net Pay in one bank account you must select **'balance'** as the <u>Deposit Type</u>.

# Multiple Direct Deposit Accounts

| avorites 🔻      | Main Menu 🔻           | > Self Service -     | > Payroll & Cor       | mpensation 🔻         | > Updat          | e Direct Dep | osit               | 🟫 Home                  | Sign out      |
|-----------------|-----------------------|----------------------|-----------------------|----------------------|------------------|--------------|--------------------|-------------------------|---------------|
|                 | ELE.                  |                      |                       | All - Searc          | h                |              | >> Advanced Search | Add To 🔫                | NavBar        |
|                 |                       |                      |                       |                      |                  |              |                    | New Window   Help   Per | sonalize Page |
| Direct D        | eposit                |                      |                       |                      |                  |              |                    |                         |               |
| Baldwin Ea      | agle                  |                      |                       |                      |                  |              |                    |                         |               |
|                 |                       |                      |                       |                      |                  |              |                    |                         |               |
| Review, add     | or update your direct | deposit information. |                       | View BC Dire         | ect Deposit I    | nstructions  |                    |                         |               |
| Direct Dep      | osit Details          |                      |                       |                      |                  |              |                    |                         |               |
| Account<br>Type | Routing Number        | Account Number       | Deposit Type          | Amount or<br>Percent | Deposit<br>Order | Edit         | Remove             |                         |               |
| Checking        | 011000138             |                      | Amount                | \$50.00              | 1                | 0            | Î                  |                         |               |
| Savings         | 011001234             |                      | Percent               | 15.00%               | 2                | 0            | Û                  |                         |               |
| Checking        | 011000138             |                      | Balance of<br>Net Pay |                      | 999              | 0            | Û                  |                         |               |
| Add A           | ccount                |                      |                       |                      |                  |              |                    |                         |               |

Click "Add Account" button to add additional Direct Deposit Accounts

Multiple Direct Deposit Accounts information:

- You may enter up to 9 direct deposit accounts
- You must choose one account with the Deposit Type of Balance

**Balance** is the remainder of net pay deposited to an account after the designated amounts and/or percentage values have been deposited to the specified bank accounts amounts and/or percentage values have been deposited to the specified bank accounts.

# Add, Update or Change Existing Direct Deposit

#### Adding an Account

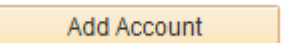

To add an account, click on the "Add Account" button located at the bottom of your current account list. This will open the Add Direct Deposit Page.

Supply all requested Direct Deposit information:

Routing Number Account Number Account Type Deposit Type Amount or Percent Deposit Order

Click: "Submit"

# **Editing/Updating a Direct Deposit Entry**

To Edit or Update an existing Direct Deposit entry, click on the Pencil button located to the right of the account line you wish to edit or update.

| avorites 🔻              | Main Menu 🔻            | > Self Service 🔻     | > Payroll & Cor       | mpensation 🔻         | > Updat          | te Direct Dep | osit       |
|-------------------------|------------------------|----------------------|-----------------------|----------------------|------------------|---------------|------------|
| ORAC                    | ILE'                   |                      |                       | All 👻 Searc          | h                |               | » Advanced |
|                         |                        |                      |                       |                      |                  |               |            |
| Direct De<br>Baldwin Ea | e <b>posit</b><br>Igle | denosit information  |                       | View BC Dire         | of Denosit       | Instructions  |            |
| Direct Dep              | osit Details           | ueposit information. |                       | View BC Dire         | a Depositi       | instructions  |            |
| Account<br>Type         | Routing Number         | Account Number       | Deposit Type          | Amount or<br>Percent | Deposit<br>Order | Edit          | Remove     |
| Checking                | 011000138              | 000080695699         | Amount                | \$50.00              | 1                | 0             | Î          |
| Savings                 | 011001234              | 701270               | Percent               | 15.00%               | 2                | 1             | Î          |
| Checking                | 011000138              | 000080695697         | Balance of<br>Net Pay |                      | 999              | 0             | Î          |
| Add A                   | ccount                 |                      |                       |                      |                  |               |            |

#### Edits are allowed for Deposit Types: Amount or Percent

You can:

- Change the amount or percentage you contribute
- Change the Routing Number
- Change the Account Number
- Change the Account Type NOTE: You cannot change the Deposit Type to Balance if you have another account entry with Deposit Type Balance
- Change the Deposit Priority NOTE: Priority of 999 cannot be used for Deposit Type Account or Percent

#### Edits allowed for Deposit Type Balance

- Change the Routing Number
- Change the Account Number
- Change the Account Type Note: Deposit Type and Priority cannot be changed for the Direct Deposit Balance row

'Remember' there must always be one line with the Deposit Type of Balance

# **Removing a Direct Deposit Entry**

To Remove a Direct Deposit entry, click on the Trash Can button located to the right of the account line you wish to delete. This will remove the direct deposit information for that account.

| orites 🔻        | Main Menu 🔻             | > Self Service 🔻     | > Payroll & Cor       | mpensation 🔻         | > Update         | e Direct Dep | oosit      |        | 1          | A Ho |
|-----------------|-------------------------|----------------------|-----------------------|----------------------|------------------|--------------|------------|--------|------------|------|
|                 | ILE'                    |                      |                       | All - Searc          | h                |              | » Advanced | Search |            | Ad   |
|                 |                         |                      |                       |                      |                  |              |            |        | New Window | Help |
| Direct De       | posit                   |                      |                       |                      |                  |              |            |        |            |      |
| aldwin Ea       | gle                     |                      |                       |                      |                  |              |            |        |            |      |
|                 |                         |                      |                       |                      |                  |              |            |        |            |      |
| Review, add o   | or update your direct o | deposit information. |                       | View BC Dire         | ect Deposit Ir   | nstructions  |            |        |            |      |
| Account<br>Type | Routing Number          | Account Number       | Deposit Type          | Amount or<br>Percent | Deposit<br>Order | Edit         | Remove     |        |            |      |
| Checking        | 011000138               | 000080695699         | Amount                | \$50.00              | 1                | 0            | Î          |        |            |      |
| Savings         | 011001234               | 701270               | Percent               | 15.00%               | 2                | 0            | Î          |        |            |      |
| Checking        | 011000138               | 000080695697         | Balance of<br>Net Pay |                      | 999              | 0            | Î          |        |            |      |
| Add Ad          | count                   |                      |                       |                      |                  |              |            |        |            |      |

You may delete any account **except** the 'balance account'.

Once you 'Delete' an account line you may have to 'Edit' the remaining direct deposit lines to adjust your deposit values.

Please call 617-552-4772 for Help at any time with your Direct Deposit set up